# ASA/PIX:トランスペアレント モードでのアク ティブ/アクティブ フェールオーバーの設定

内容

概要 前提条件 要件 使用するコンポーネント 関連製品 表記法 アクティブ/アクティブ フェールオーバー アクティブ/アクティブ フェールオーバーの概要 <u>プライマリ/セカンダリ ステータスとアクティ</u>ブ/スタンバイ ステータス デバイスの初期化と設定の同期 コマンドの複製 フェールオーバー トリガ フェールオーバー アクション 標準およびステートフル フェールオーバー 標準フェールオーバー ステートフル フェールオーバー フェールオーバー設定の制限項目 サポートされていない機能 LAN ベースでのアクティブ/アクティブ フェールオーバーの設定 ネットワーク図 プライマリ ユニットの設定 セカンダリ ユニットの設定 設定 確認 show failover コマンドの使用 監視対象インターフェイスの表示 実行コンフィギュレーションでのフェールオーバー コマンドの表示 フェールオーバー機能のテスト 強制フェールオーバー フェールオーバーの無効化 障害ユニットの復元 トラブルシュート フェールオーバーのシステム メッセージ Primary Lost Failover communications with mate on interface interface name ( プライマリで、イ ンターフェイス interface name のペアの相手とのフェールオーバー通信が失われた) デバッグ メッセージ

**SNMP** 

<u>フェールオーバー ポーリング時間</u> <u>警告:フェールオーバー メッセージの複合化に失敗しました。</u> <u>関連情報</u>

## <u>概要</u>

フェールオーバー設定には、同一セキュリティ アプライアンスが2台、専用のフェールオーバー リンク(およびオプションでステートフルフェールオーバーリンク)で相互に接続されている必 要があります。アクティブ インターフェイスおよび装置のヘルスがモニタされて、所定のフェー ルオーバー条件に一致しているかどうかが判断されます。所定の条件に一致すると、フェールオ ーバーが行われます。

セキュリティ アプライアンスでは、次の 2 つのフェールオーバー コンフィギュレーションをサ ポートしています。

- ・<u>アクティブ/アクティブ フェールオーバー</u>
- ・<u>アクティブ/スタンバイ フェールオーバー</u>

各フェールオーバー設定には、フェールオーバーを決定して実行する固有の方法があります。ア クティブ/アクティブ フェールオーバーの場合は、どちらのユニットもネットワーク トラフィッ クを渡すことができます。これにより、ネットワークにロード バランシングを設定できます。ア クティブ/アクティブ フェールオーバーは、マルチ コンテキスト モードで稼働するユニットでの み使用できます。アクティブ/スタンバイ フェールオーバーの場合は、一方のユニットのみがトラ フィックを渡すことができ、もう一方のユニットはスタンバイ状態で待機します。アクティブ/ス タンバイ フェールオーバーは、シングル コンテキスト モードかマルチ コンテキスト モードのど ちらで稼働するユニットでも使用できます。どちらのフェールオーバー設定でも、ステートフル フェールオーバーまたはステートレス(標準)フェールオーバーがサポートされます。

トランスペアレント ファイアウォールは、bump-in-the-wire またはステルス ファイアウォールの ように動作するレイヤ 2 ファイアウォールであり、接続されたデバイスへのルータ ホップとして は認識されません。セキュリティ アプライアンスによって、その内部ポートおよび外部ポート上 に同じネットワークが接続されます。ファイアウォールはルーティング ホップではないため、ト ランスペアレント ファイアウォールを既存のネットワークに簡単に導入できます。IP アドレスの 再設定は必要ありません。デフォルトのルーテッド ファイアウォール モードまたは透過型ファイ アウォール モードで稼働するように、適応型セキュリティ アプライアンスを設定できます。多く のコマンドが両方のモードではサポートされないため、モードを変更すると適応型セキュリティ アプライアンスによって設定がクリアされます。すでにデータを入力したコンフィギュレーショ ンが用意されている場合、モードを変更する前に必ずそのコンフィギュレーションをバックアッ プしてください。新しいコンフィギュレーションを作成する際に、このバックアップ コンフィギ ュレーションを参照用に使用できます。トランスペアレント モードでファイアウォール アプライ アンスを設定するときの詳細は、「<u>PIX/ASA:透過型ファイアウォールの設定例</u>」を参照してく ださい。

このドキュメントでは、ASAセキュリティアプライアンスでトランスペアレントモードのアクティブ/アクティブフェールオーバーを設定する方法を中心に説明します。

**注:マルチコンテ**クトモードで稼働するユニットでは、VPNフェールオーバーはサポ**ートされて** いません。VPN のフェールオーバーは、**アクティブ/スタンバイ フェールオーバー** 構成でのみ使 用できます。

フェールオーバーには管理インターフェイスを使用しないことを推奨いたします。特に、ステー

トフルフェールオーバーの場合、一方のセキュリティアプライアンスから他方のセキュリティ アプライアンスに常に接続情報が送信されるので、管理インターフェイスの使用は推奨されませ ん。フェールオーバー用のインターフェイスは、通常のトラフィックを渡すインターフェイスと 少なくとも同じ容量である必要があります。さらに、ASA 5540 のインターフェイスはギガビッ トですが、管理インターフェイスは FastEthernet のみです。管理インターフェイスは管理トラフ ィック専用に設計されており、management0/0として指定されています。ただし、managementonlyコマンドを使用して任意のインターフェイスを管理専用インターフェイスに設定できます。 また、Management 0/0 については、管理専用モードを無効にして、他のインターフェイスと同 じようにトラフィックを受け渡すようにすることができます。management-only コマンドの詳細 は、『Cisco セキュリティ アプライアンス コマンド リファレンス、バージョン 8.0』を参照して ください。

この設定ガイドでは、ASA/PIX 7.xアクティブ/スタンバイテクノロジーの概要を示す設定例を紹 介します。このテクノロジーの基礎になっている理論背景についての詳細は、『<u>ASA/PIX コマン</u> <u>ドリファレンス ガイド</u>』を参照してください。

## 前提条件

#### 要件

#### ハードウェア要件

フェールオーバー設定に含める 2 台のユニットは、ハードウェア構成が同じである必要がありま す。同じモデル、同じ数と種類のインターフェイス、さらに同じ大きさの RAM が使用されてい る必要があります。

注:2つのユニットは、同じサイズのフラッシュメモリを持つ必要はありません。フェールオーバ 一設定内でフラッシュ メモリ サイズが異なるユニットを使用する場合は、フラッシュ メモリ サ イズが小さい方のユニットに、ソフトウェア イメージ ファイルおよび設定ファイルを格納するの に十分な領域があることを確認してください。十分な領域がない場合、フラッシュ メモリが大き い方のユニットから、フラッシュ メモリが小さい方のユニットへの設定の同期が失敗します。

#### ソフトウェア要件

フェールオーバー設定に含める2台のユニットは、動作モード(ルーテッドまたはトランスペア レント、シングルまたはマルチコンテキスト)が同じである必要があります。 両方のユニットで は、メジャー(1番目の番号)とマイナー(2番目の番号)ソフトウェア バージョンが同じであ る必要がありますが、アップグレード プロセスの間は、異なるバージョンのソフトウェアを使用 できます。たとえば、1つのユニットをバージョン 7.0(1)からバージョン 7.0(2)にアップグレー ドしても、フェールオーバーをアクティブに保つことができます。ただし、長期的な互換性を保 っため、両方のユニットを同じバージョンにアップグレードすることを推奨します。

フェールオーバー ペア上でのソフトウェアのアップグレード方法の詳細は、『<u>Cisco セキュリテ</u> <u>ィアプライアンス コマンドライン コンフィギュレーション ガイド、バージョン 8.0</u>』の「ダウ ンタイムを発生させないフェールオーバー ペアのアップグレードの実行」セクションを参照して ください。

#### ライセンス要件

ASA セキュリティ アプライアンス プラットフォームでは、少なくとも1つのユニットに**無制限** (UR)**ライセンス**が備わっている必要があります。 **注:追加の機**能と利点を得るには、フェールオーバーペアのライセンスをアップグレードする必 要がある場合があります。詳細は、『<u>PIX/ASA:フェールオーバー ペアのライセンス キーのアッ</u> <u>プグレード</u>』を参照してください。

**注:フェー**ルオーバーに参加する両方のセキュリティアプライアンスのライセンス済み機能 (SSL VPNピアやセキュリティコンテキストなど)は同一である必要があります。

#### <u>使用するコンポーネント</u>

このドキュメントの情報は、次のソフトウェアとハードウェアのバージョンに基づいています。

•ASA セキュリティ アプライアンス バージョン 7.x 以降 このドキュメントの情報は、特定のラボ環境にあるデバイスに基づいて作成されました。このド キュメントで使用するすべてのデバイスは、初期(デフォルト)設定の状態から起動しています 。対象のネットワークが実稼働中である場合には、どのようなコマンドについても、その潜在的 な影響について確実に理解しておく必要があります。

#### 関連製品

この設定は、次のバージョンのハードウェアとソフトウェアにも使用できます。

• PIX セキュリティ アプライアンス バージョン 7.x 以降

#### 表記法

ドキュメント表記の詳細については、『<u>シスコ テクニカル ティップスの表記法</u>』を参照してくだ さい。

## <u>アクティブ/アクティブ フェールオーバー</u>

このセクションではアクティブ/スタンバイ フェールオーバーについて説明されており、次のトピックが含まれています。

- アクティブ/アクティブフェールオーバーの概要
- プライマリ/セカンダリ ステータスとアクティブ/スタンバイ ステータス
- デバイスの初期化と設定の同期
- <u>コマンドの複製</u>
- •フェールオーバー トリガ
- <u>フェールオーバー アクション</u>

#### アクティブ/アクティブ フェールオーバーの概要

アクティブ/アクティブ フェールオーバーを利用できるのは、マルチ コンテキスト モードのセキ ュリティ アプライアンスだけです。アクティブ/アクティブ フェールオーバーでは、どちらのセ キュリティ アプライアンスでもネットワーク トラフィックを通過させられます。

アクティブ/アクティブ フェールオーバーでは、セキュリティ アプライアンス上のセキュリティ コンテキストをフェールオーバー グループに分割します。フェールオーバー グループとは、端的 には 1 つ以上のセキュリティ コンテキストの論理グループです。セキュリティ アプライアンス にはフェールオーバー グループを 2 つまで作成できます。管理コンテキストは常にフェールオー バー グループ 1 のメンバになります。デフォルトでは、未割り当てのセキュリティ コンテキス トもすべてフェールオーバー グループ 1 のメンバになります。

アクティブ/アクティブ フェールオーバーでは、フェールオーバー グループがフェールオーバー の基本単位となります。インターフェイス障害モニタリング、フェールオーバー、およびアクテ ィブ/スタンバイ ステータスは、すべてユニットではなくフェールオーバー グループの属性です 。アクティブ側のフェールオーバー グループに障害が発生するとスタンバイ ステータスに変わり 、一方で、スタンバイ側のフェールオーバー グループがアクティブになります。アクティブにな るフェールオーバー グループのインターフェイスでは、障害が発生したフェールオーバー グルー プのインターフェイスの MAC アドレスと IP アドレスが引き継がれます。ここでスタンバイ ステ ートになったフェールオーバー グループのインターフェイスでは、スタンバイ側の MAC アドレ スと IP アドレスが引き継がれます。

**注:ユニットで**フェールオーバーグループに障害が発生しても、ユニットに障害が発生したわけ ではありません。ユニットには、トラフィックを通過させる別のフェールオーバーグループを引 き続き設定できます。

### <u>プライマリ/セカンダリ ステータスとアクティブ/スタンバイ ステータス</u>

アクティブ/スタンバイ フェールオーバーにおけるように、アクティブ/アクティブ フェールオー バー ペアの一方のユニットがプライマリ ユニットになり、他方のユニットがセカンダリ ユニッ トになります。アクティブ/スタンバイ フェールオーバーとは異なり、この割り当ては、両方のユ ニットが同時に起動した場合にどちらのユニットがアクティブになるかということを示している わけではありません。この場合、プライマリ/セカンダリの割り当てでは、次の2つの操作が行わ れます。

- 両方のユニットが同時に起動した際に、ペアに対してどちらのユニットが実行コンフィギュレーションを提供するかを判定する。
- ・両方のユニットが同時に起動した際に、どのユニットで各フェールオーバー グループがアクティブステートとなるかを判定する。構成内の各フェールオーバー グループがプライマリかセカンダリのユニット プリファレンスに設定される。ペアの1つのユニットで両方のフェールオーバーグループをアクティブ状態に設定し、もう1つのユニットでスタンバイステートのフェールオーバーグループを含めることができます。ただし、より一般的な設定では、各フェールオーバーグループに異なるロール優先度を割り当てて、各フェールオーバーグループを異なるユニットでアクティブにし、デバイスにトラフィックを分散します。注:セキュリティアプライアンスでは、負荷分散サービスは提供されません。ロード バランシングは、セキュリティ アプライアンスにトラフィックを受け渡すルータで処理される必要があります。
- o
- ユニットが起動した際にピア ユニットが利用できない場合、そのユニットでは両方のフェー ルオーバー グループがアクティブになります。
- ピアユニットがアクティブ(両方のフェールオーバーグループがアクティブ状態)のときに ユニットが起動すると、フェールオーバーグループのプライマリまたはセカンダリの設定に 関係なく、アクティブユニットでフェールオーバーグループがアクティブ状態のままになり ます。フェールオーバーが発生する。no failover active コマンドにより、手動でフェールオ ーバー グループを他方のユニットに強制的に割り当てる。preempt コマンドでフェールオー バー グループを設定しており、優先ユニットでは、ユニットが利用可能になった時点で、そ のフェールオーバー グループが自動的にアクティブになる。

 ・両方のユニットが同時に起動する際に、設定の同期が行われた後で、優先ユニットで各フェ ールオーバー グループがアクティブになります。

<u>デバイスの初期化と設定の同期</u>

フェールオーバー ペアの一方あるいは両方のユニットが起動した際に、設定の同期が行われます 。設定の同期は次のように行われます。

- ユニットが起動した際にピア ユニットがアクティブの場合(ユニットで両方のフェールオー バー グループがアクティブ)、プライマリかセカンダリかにかかわらず、起動ユニットから アクティブ ユニットにコンタクトして実行コンフィギュレーションが取得されます。
- 両方のユニットが同時に起動すると、セカンダリ ユニットでは、プライマリ ユニットから実行コンフィギュレーションが取得されます。

レプリケーションが開始されると、設定を送信するユニットのセキュリティアプライアンスコン ソールに「Beginning configuration replication:Sending to mate」というメッセージが表示され、 完了すると「End Configuration Replication to mate 複製中、設定を送信するユニットで入力され たコマンドはピアユニットに正しく複製できず、設定を受信するユニットで入力されたコマンド は、受信した設定で上書きされる可能性があります。設定の複製プロセスでは、フェールオーバ ーペアのいずれのユニットでもコマンドを実行しないでください。レプリケーションは、構成の サイズによって異なりますが、数秒から数分かかることがあります。

コンフィギュレーションを受信するユニットでは、コンフィギュレーションは実行メモリにのみ 存在します。同期後にコンフィギュレーションをフラッシュメモリに保存するには、アクティブ ステートのフェールオーバーグループ1があるユニットのシステム実行スペースでwrite memory allコマンドを入力します。このコマンドはピア ユニットに複製され、そこでコンフィギュレーシ ョンのフラッシュ メモリへの書き出しが実行されます。このコマンドでallキーワードを使用する と、システムとすべてのコンテキストコンフィギュレーションが保存されます。

注:外部サーバに保存されたスタートアップコンフィギュレーションは、ネットワーク上のいず れかのユニットからアクセス可能で、ユニットごとに個別に保存する必要はありません。代替策 として、コンテキスト コンフィギュレーション ファイルをプライマリ ユニットのディスクから 外部サーバにコピーしておいてから、セカンダリ ユニットのディスクにコピーすることができま す。ユニットをリロードすると、コピーしたコンテキスト コンフィギュレーション ファイルを使 用できるようになります。

#### <u>コマンドの複製</u>

両方のユニットが稼働すると、次のように、一方のユニットから他方のユニットにコマンドが複 製されます。

- セキュリティ コンテキストに入力されたコマンドは、セキュリティ コンテキストがアクティブステートになっているユニットからピア ユニットに複製されます。注: ユニット上で所属するフェールオーバー グループがアクティブ ステートになっている場合、そのユニットのコンテキストがアクティブ ステートであると見なされます。
- システム実行スペースで入力されたコマンドは、フェールオーバー グループ1がアクティブ ステートになっているユニットから、フェールオーバー グループ1がスタンバイ ステートに なっているユニットに複製されます。
- 管理コンテキストで入力されたコマンドは、フェールオーバー グループ1がアクティブステ ートになっているユニットから、フェールオーバー グループ1がスタンバイステートになっ ているユニットに複製されます。

すべての設定コマンドとファイルコマンド(copy、rename、delete、mkdir、rmdirなど)は、次の 例外を除いて複製されます。show、debug、mode、firewall、failover lan unit コマンドは複製さ れません。

コマンド複製のための適切なユニットでのコマンドの入力に失敗すると、設定の同期が崩れます 。これらの変更は、次回の初期設定の同期で失われる可能性があります。

同期が崩れた設定を再度同期させるには、write standby コマンドを使用できます。アクティブ/ラ イトのstandbyActiveフェイルオーバーの場合、write standby**コマンド**は次のように動作します。

- システム実行スペースで write standby コマンドを入力すると、セキュリティ アプライアン ス上のシステム設定とセキュリティ コンテキストのすべての設定がピア ユニットに書き出さ れます。これには、スタンバイ ステートになっているセキュリティ コンテキストの設定情報 が含まれています。アクティブ ステートのフェールオーバー グループ 1 があるユニットのシ ステム実行スペースで、コマンドを入力する必要があります。注:ピアユニット上でアクテ ィブ状態のセキュリティコンテキストがある場合、write standbyコマンドを使用すると、そ れらのコンテキストを介したアクティブな接続が終了します。write standbyコマンドを入力 する前に、コンフィギュレーションを提供するユニットでfailover activeコマンドを使用して 、そのユニットですべてのコンテキストがアクティブであることを確認します。
- あるセキュリティ コンテキストで write standby コマンドを入力すると、そのセキュリティ コンテキストの設定だけがピア ユニットに書き出されます。セキュリティ コンテキストがア クティブ ステートになっているユニットのセキュリティ コンテキストで、コマンドを入力す る必要があります。

ピア ユニットへの複製時には、複製されたコマンドはフラッシュ メモリには保存されません。複 製されたコマンドは実行コンフィギュレーションに追加されます。両方のユニットで複製された コマンドをフラッシュ メモリに保存するためには、変更したユニットで write memory コマンド か copy running-config startup-config コマンドを使用します。このコマンドはピア ユニットに複 製され、ピア ユニット上のフラッシュ メモリへのコンフィギュレーションの書き出しが実行され ます。

### <u>フェールオーバー トリガ</u>

アクティブ/アクティブフェールオーバーでは、次のいずれかのイベントが発生すると、ユニット レベルでフェールオーバーをトリガーできます。

- ユニットにハードウェア障害がある。
- ユニットに電源障害がある。
- ユニットにソフトウェア障害がある。

• no failover active コマンドか failover active コマンドがシステム実行スペースで入力された。 次のイベントのいずれかが発生すると、フェールオーバー グループ レベルでフェールオーバーが トリガーされます。

- グループ内で障害が発生したモニタリング対象のインターフェイスが多すぎる。
- no failover active group group\_id コマンドか failover active group group\_id コマンドが入力さ れた。

## <u>フェールオーバー アクション</u>

アクティブ/アクティブ フェールオーバー構成では、フェールオーバーはシステム ベースではな

くフェールオーバー グループ ベースで発生します。たとえば、プライマリ ユニットで両方のフ ェールオーバー グループをアクティブに割り当てている場合、フェールオーバー グループ 1 で 障害が発生すると、プライマリ ユニットではフェールオーバー グループ 2 がアクティブのまま 残り、セカンダリ ユニットではフェールオーバー グループ 1 がアクティブになります。

**注:アクティ**ブ/アクティブフェールオーバーを設定する場合は、両方のユニットのトラフィック の合計が各ユニットのキャパシティ内にあることを確認してください。

次の表に、それぞれの障害イベントでのフェールオーバー アクションを示してあります。障害イベントごとに、ポリシー、フェールオーバーの発生の有無、アクティブフェールオーバーグループのアクションが示されます。

| <b>障害</b> イベ<br>ント           | ポリシー       | アクテ<br>ィブ グ<br>ルークシ<br>ョン | スタンバ<br>イ グルー<br>プ アクシ<br>ョン       | 注意事項                                                                                                    |
|------------------------------|------------|---------------------------|------------------------------------|----------------------------------------------------------------------------------------------------|
| ユで障はウ害                       | フェールオーバー   | スバ移障生ーグンに。発マン             | スイ。ィ害マるンバ行。インクシンででした。              | フェールオーバー ペ<br>ア内の一方のユニッ<br>トに障まが発生する<br>と、そのユニットで<br>と、そのユニットで<br>なのまが<br>マーズ フェー<br>ガリン<br>マーズ<br>がすべて<br>学され、ペ<br>ア<br>ユニットでは<br>アク<br>ティブになります。 |
| アブーバルの超ンェ害クフルーー基えタイテェオグプ準たース | フェールオーバー   | アィルに発マンテグプ害とキ。            | アクティ<br>ブになる                       | なし                                                                                                    |
| スイーバルの超ンェ害タフループ準たース          | フェールオーバーなし | アクシ<br>ョンな<br>し           | スタンバ<br>イ グルー<br>プ哇とマ<br>ーキング<br>。 | スタンバイ フェール<br>オーバー グループが<br>障害化ていると、イ<br>ジターフェイスの障<br>害の基準を超えてい<br>ても、アクティブ フ<br>ェールオーバー グル<br>ープではフェールオ<br>ーバーが試行されま<br>せん。                       |
| 以前のア<br>クティブ<br>フェール<br>オーバー | フェール       | アクシ<br>ョンな<br>し           | アクショ<br>ンなし                        | preempt コマンドで<br>設定されていない限<br>り、現在のユニット<br>でのフェールオーバ                                                                                               |

| グループ<br>の復旧                            | オーバーなし     |                  |              | ー グループがアクテ<br>ィブのままで残りま<br>す。                                                                                                    |
|----------------------------------------|------------|------------------|--------------|----------------------------------------------------------------------------------------------------|
| 起<br>動<br>時の<br>フェーバー<br>リ<br>定<br>ま   | フェールオーバーなし | アクテ<br>ィブに<br>なる | アクティ<br>ブになる | スタートアップ時に<br>フェールオーバー リ<br>ンクがダウンしてい<br>ると、両方のユニッ<br>トのフェールオーバ<br>ー グループがアクテ<br>ィブになります。                                                                                                    |
| ステート<br>フル フ<br>ェールオ<br>ーバー<br>り<br>障害 | フェールオーバーなし | アクシ<br>ョンな<br>し  | アクショ<br>ンなし  | ステート情報が古く<br>なり、フェールオー<br>バーが発生するとセ<br>ッションが終了され<br>ます。                                                                                                    |
| 運<br>用 ー の<br>フォーバー<br>リ<br>障<br>害     | フェールオーバーなし | 該当な<br>し         | 該当なし         | 各ユニットでフェー<br>ルオーバー インター<br>フェイスが障されま<br>すーンクがくつた<br>ママンクがく<br>リンクがく<br>リンクが、<br>ンプ<br>しいで<br>に<br>フェーバ<br>の<br>は<br>に<br>フェールオ<br>ー<br>バ<br>き<br>る<br>だ<br>け<br>し<br>た<br>の<br>た<br>の<br>し<br>い<br>た<br>で<br>り<br>つ<br>り<br>つ<br>り<br>つ<br>り<br>つ<br>り<br>つ<br>り<br>つ<br>た<br>つ<br>に<br>た<br>つ<br>に<br>ろ<br>の<br>に<br>う<br>つ<br>に<br>ち<br>つ<br>に<br>ろ<br>の<br>つ<br>つ<br>り<br>つ<br>つ<br>り<br>つ<br>つ<br>り<br>つ<br>つ<br>り<br>つ<br>つ<br>つ<br>り<br>つ<br>つ<br>り<br>つ<br>し<br>つ<br>つ<br>つ<br>に<br>う<br>つ<br>し<br>つ<br>つ<br>に<br>う<br>つ<br>し<br>つ<br>つ<br>つ<br>に<br>う<br>つ<br>し<br>つ<br>つ<br>つ<br>つ<br>つ<br>し<br>つ<br>つ<br>つ<br>つ<br>つ<br>し<br>つ<br>つ<br>つ<br>こ<br>つ<br>つ<br>つ<br>つ |

## <u>標準およびステートフル フェールオーバー</u>

セキュリティ アプライアンスでは、標準とステートフルという 2 種類のフェールオーバーがサポ ートされています。このセクションでは、次の項目について説明します。

- <u>標準フェールオーバー</u>
- ・<u>ステートフル フェールオーバー</u>

標準フェールオーバー

フェールオーバーが発生すると、すべてのアクティブな接続が終了されます。新しいアクティブ ユニットが引き継ぐ際に、クライアントで接続を再確立する必要があります。

<u>ステートフル フェールオーバー</u>

ステートフル フェールオーバーが有効になっていると、アクティブ ユニットからスタンバイ ユ ニットに対して接続ごとのステート情報が継続的に引き渡されます。フェールオーバーが発生し た後は、同じ接続情報を新しいアクティブ ユニットで使用できます。サポート対象のエンドユー ザ アプリケーションでは、同じ通信セッションを維持するために接続し直す必要はありません。

スタンバイ ユニットには次のようなステート情報が渡されます。

- •NAT 変換テーブル
- TCP 接続状態
- UDP 接続状態
- ARP テーブル
- レイヤ2ブリッジテーブル(透過ファイアウォールモードで稼働している場合)
- HTTP 接続状態(HTTP 複製が有効になっている場合)
- ISAKMP および IPSec の SA テーブル
- GTP PDP 接続データベース

ステートフル フェールオーバーが有効になっていても、次の情報はスタンバイ ユニットには渡さ れません。

•HTTP 接続テーブル(HTTP 複製が有効になっていない場合)

- ユーザ認証(uauth)テーブル
- ルーティング テーブル
- ・セキュリティ サービス モジュールのステート情報

注: アクティブな Cisco IP SoftPhone セッション中にフェールオーバーが発生すると、コール セッションのステート情報がスタンバイ ユニットに複製されるため、コールはアクティブのまま になります。コールが終了すると、IP SoftPhone クライアントでは CallManager との接続が失わ れます。これが発生する理由は、スタンバイ ユニットには CTIQBE ハングアップ メッセージに 関するセッション情報がないためです。IP SoftPhone クライアントでは、一定の時間内に CallManager からの応答が受信されない場合、CallManager に到達できないものと判断されて登 録が解除されます。

## フェールオーバー設定の制限項目

次のタイプの IP アドレスではフェールオーバーを設定できません。

- DHCP で取得される IP アドレス
- PPPoE で取得される IP アドレス
- IPv6 形式のアドレス

さらに、次の制約があります。

- ASA 5505 適応型セキュリティ アプライアンスではステートフル フェールオーバーはサポー トされていません。
- ASA 5505 適応型セキュリティ アプライアンスではアクティブ/アクティブ フェールオーバー はサポートされていません。
- ASA 5505 適応型セキュリティ アプライアンスで Easy VPN リモートが有効になっていると

、フェールオーバーを設定できません。

• マルチ コンテキスト モードでは、VPN のフェールオーバーはサポートされていません。

#### <u>サポートされていない機能</u>

マルチ コンテキスト モードでは、次の機能はサポートされていません。

- ダイナミック ルーティング プロトコルセキュリティ コンテキストでサポートされているの はスタティック ルートだけです。マルチ コンテキスト モードでは OSPF や RIP を有効にで きません。
- VPN
- ・マルチキャスト

## LAN ベースでのアクティブ/アクティブ フェールオーバーの設定

### <u>ネットワーク図</u>

このドキュメントでは、次のネットワーク セットアップを使用します。

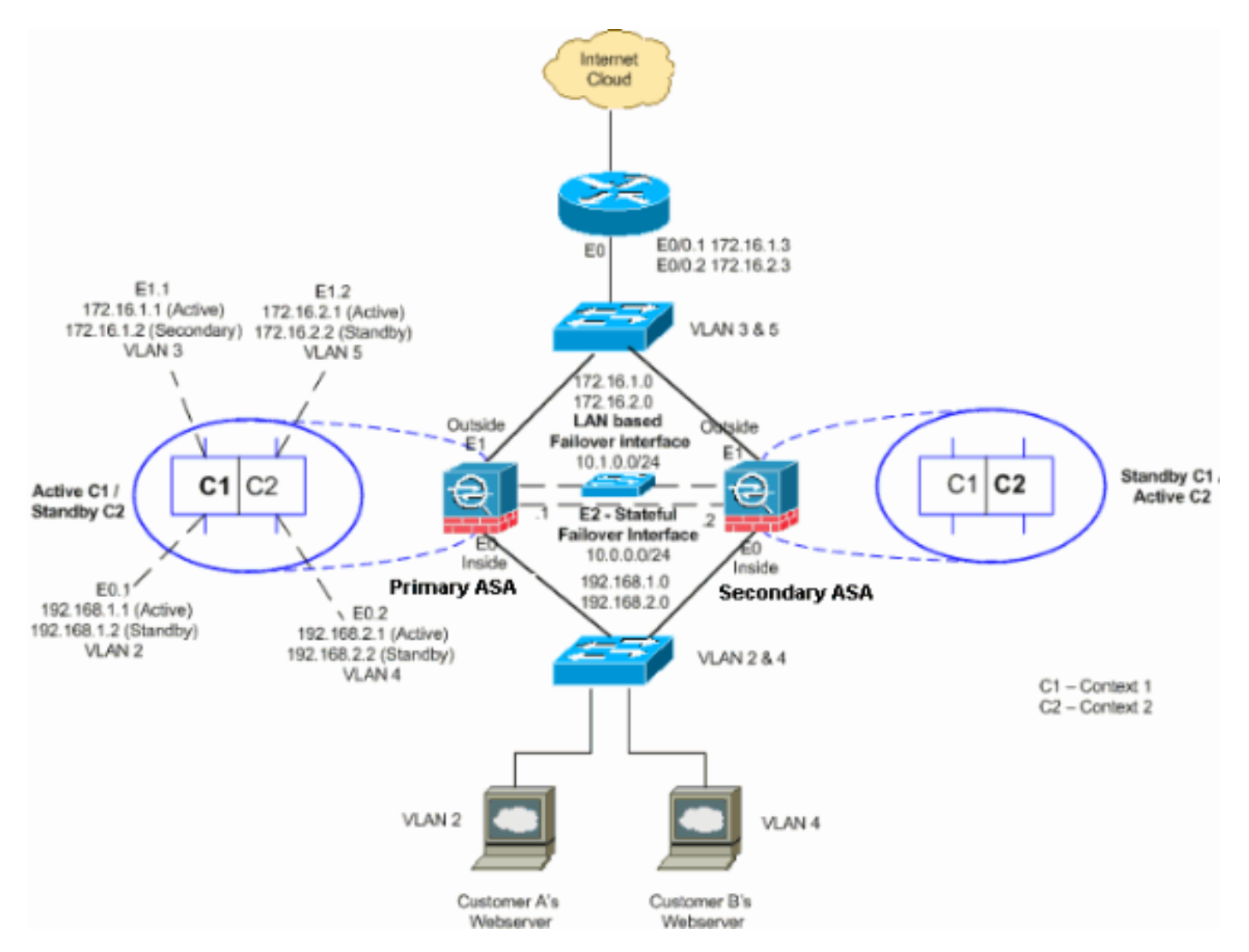

このセクションでは、イーサネットフェールオーバーリンクを使用してアクティブ/アクティブフ ェールオーバーを設定する方法について説明します。LAN ベースのフェールオーバーを設定する 場合は、セカンダリ デバイスがプライマリ デバイスから実行コンフィギュレーションを取得でき るように、先にセカンダリ デバイスでブートストラップを実行して、フェールオーバー リンクを 認識させる必要があります。

**注:ユニッ**トを直接リンクするためにクロスイーサネットケーブルを使用する代わりに、プライ マリユニットとセカンダリユニットの間で専用スイッチを使用することを推奨します。

このセクションでは、次の項目について説明しています。

- プライマリユニットの設定
- <u>セカンダリ ユニットの設定</u>

### <u>プライマリ ユニットの設定</u>

次の手順を実行して、アクティブ/アクティブ フェールオーバー構成でのプライマリ ユニットを 設定します。

 まだ設定していない場合は、アクティブ側とスタンバイ側の IP アドレスを、各データ イン ターフェイス(ルーテッド モード)用、管理 IP アドレス(トランスペアレント モード)用 、あるいは管理専用インターフェイス用に設定します。スタンバイ IP アドレスは、現在ス タンバイ ユニットであるセキュリティ アプライアンスで使用されます。これはアクティブ IP アドレスと同じサブネットにある必要があります。インターフェイス アドレスは、各コ ンテキスト内で設定する必要があります。コンテキストを切り替えるには、changeto context コマンドを使用します。コマンド プロンプトが hostname/context(config-if)# に変わ ります。ここでは、context が現在のコンテキストの名前になります。トランスペアレント ファイアウォール モードで、各コンテキストの管理 IP アドレスを入力する必要があります 。注:専用のステートフェイルオーバーインターフェイスを使用する場合は、ステートフル フェールオーバーリンクのIPアドレスを設定しないでください。failover interface ipコマン ドを使用して、後の手順で専用ステートフルフェールオーバーインターフェイスを設定しま す。

hostname/context(config-if)#ip address active\_addr netmask standby\_addr

この例では、プライマリASAのcontext1の外部インターフェイスは次のように設定されてい ます。

ASA/context1(config)#ip address 172.16.1.1 255.255.255.0 standby 172.16.1.2

context2 については、次のようになります。 ASA/context2(config)#ip address 192.168.2.1 255.255.25.0 standby 192.168.2.2

ルーテッド ファイアウォール モードでは、管理専用インターフェイスに関して、このコマ ンドは各インターフェイスに対してインターフェイス コンフィギュレーション モードで入 力されます。トランスペアレント ファイアウォール モードでは、このコマンドはグローバ ル コンフィギュレーション モードで入力されます。

 システム実行スペースで基本的なフェールオーバー パラメータを設定します。(PIX セキュ リティ アプライアンスのみ)次のように、LAN ベースのフェールオーバーを有効にします。

hostname(config)#failover lan enable

次のように、ユニットをプライマリ ユニットに割り当てます。

次のように、フェールオーバー リンクを指定します。 hostname(config)#**failover lan interface** *if\_name phy\_if* 

この例では、インターフェイス ethernet 3 を LAN ベースのフェールオーバー インターフェ イスに使用しています。 ASA(config)#failover lan interface LANFailover ethernet 3

if\_name 引数では、phy\_if 引数で指定されているインターフェイスに論理名が割り当てられ ます。phy\_if引数には、Ethernet1などの物理ポート名、またはEthernet0/2.3などの以前に作 成されたサブインターフェイスを指定できます。ASA 5505適応型セキュリティアプライア ンスでは、phy\_ifはVLANを指定します。このインターフェイスは、(オプションでのステー トフル フェールオーバー リンクを除いて)他の目的に使用することはできません。次のよ うに、フェールオーバー リンクのアクティブ IP アドレスとスタンバイ IP アドレスを指定 します。

hostname(config)#failover interface ip if\_name ip\_addr mask standby ip\_addr

この例では、フェールオーバー インターフェイスのアクティブ IP アドレスに 10.1.0.1 を使 用し、スタンバイ IP アドレスに 10.1.0.2 を使用しています。

ASA(config)#failover interface ip LANFailover 10.1.0.1 255.255.255.0 standby 10.1.0.2

スタンバイ IP アドレスは、アクティブ IP アドレスと同じサブネット内にある必要がありま す。スタンバイ IP アドレスのサブネット マスクの識別は不要です。フェールオーバー リン クの IP アドレスと MAC アドレスはフェールオーバー時には変化しません。アクティブ IP アドレスは常にプライマリ ユニットに存在し、スタンバイ IP アドレスはセカンダリ ユニッ トに存在します。

#### <u>セカンダリ ユニットの設定</u>

LANベースのアクティブ/アクティブフェールオーバーを設定するときは、フェールオーバーリン クを認識するためにセカンダリユニットをブートストラップする必要があります。これにより、 セカンダリ ユニットはプライマリ ユニットと通信して、プライマリ ユニットから実行コンフィ ギュレーションを受信できます。

次の手順を実行して、アクティブ/アクティブ フェールオーバー構成でのセカンダリ ユニットを 起動します。

- (PIX セキュリティ アプライアンスのみ)次のように、LAN ベースのフェールオーバーを 有効にします。 hostname(config)#failover lan enable
- フェールオーバー インターフェイスを定義します。次のように、プライマリ ユニットに使用したのと同じ設定を使用します。フェールオーバー インターフェイスとして使用するインターフェイスを指定します。

hostname(config)#failover lan interface if\_name phy\_if

ASA(config)#failover lan interface LANFailover ethernet3 if\_name 引数では、phy\_if 引数で指定されているインターフェイスに論理名が割り当てられ ます。phy\_if引数には、Ethernet1などの物理ポート名、またはEthernet0/2.3などの以前に作 成されたサブインターフェイスを指定できます。ASA 5505適応型セキュリティアプライア ンスでは、phy\_ifはVLANを指定します。次のように、フェールオーバー リンクにアクティ ブとスタンバイの IP アドレスを割り当てます。

hostname(config)#failover interface ip if\_name ip\_addr mask standby ip\_addr

ASA(config)#failover interface ip LANFailover 10.1.0.1 255.255.255.0 standby 10.1.0.2

注:このコマンドは、フェールオーバーインターフェイスを設定したときにプライマリユニ ットで入力したコマンドとまったく同じように入力します。スタンバイ IP アドレスは、ア クティブ IP アドレスと同じサブネット内にある必要があります。スタンバイ アドレスのサ ブネット マスクを指定する必要はありません。インターフェイスを有効にします。 hostname(config)#interfacephy\_if hostname(config-if)#no shutdown

3. 次のように、このユニットをセカンダリ ユニットに割り当てます。 hostname(config)#failover lan unit secondary

**注:この手順**はオプションです。これは、以前に設定されていない限り、デフォルトではユニットがセカンダリとして指定されるためです。

4. フェールオーバーを有効にします。 hostname(config)#failover

フェールオーバーを有効にすると、アクティブ ユニットでは実行メモリ内の設定がスタン バイ ユニットに送信されます。構成が同期すると、「Beginning configuration replication:「 Sending to mate」および「End Configuration Replication to mate」というメッセージが表示 されます。注:プライマリ・デバイスでfailoverコマンドを最初に発行してから、セカンダリ ・デバイスで発行します。セカンダリ デバイス上で failover コマンドを発行した後、セカン ダリ デバイスでは即座にプライマリ デバイスからコンフィギュレーションが取得され、ス タンバイとしてセカンダリ デバイス自体が設定されます。プライマリ ASA はアップしたま まであり、トラフィックの受け渡しが正常に行われます。そのため、プライマリ ASA 自体 がアクティブデバイスとしてマークされます。この時点以降、アクティブ デバイス上で障 害が発生する場合は、常にスタンバイ デバイスがアクティブになります。

- 5. 実行コンフィギュレーションの複製が完了したら、次のコマンドを入力して、コンフィギュ レーションをフラッシュメモリに保存します。 hostname(config)#copy running-config startup-config
- 必要な場合は、プライマリ側でアクティブなフェールオーバー グループをすべて、セカン ダリ ユニットで強制的にアクティブ ステートにします。セカンダリ ユニットでフェールオ ーバー グループを強制的にアクティブにするには、プライマリ ユニットのシステム実行ス ペースで次のコマンドを入力します。

hostname#no failover active group group\_id

group\_id 引数には、セカンダリ ユニットでアクティブにするグループを指定します。

#### <u>設定</u>

このドキュメントでは、次の構成を使用します。

```
プライマリASA:Context1の設定
ASA/context1(config)#show running-config
: Saved
ASA Version 7.2(3)
hostname context1
enable password 8Ry2YjIyt7RRXU24 encrypted
names
!
interface inside_context1
nameif inside
security-level 100
!--- Configure the active and standby IP's for the
logical inside !--- interface of the context1. ip
address 192.168.1.1 255.255.255.0 standby 192.168.1.2
1
interface outside_context1
nameif outside
security-level 0
!--- Configure the active and standby IP's for the
logical outside !--- interface of the context1. ip
address 172.16.1.1 255.255.255.0 standby 172.16.1.2
!
passwd 2KFQnbNIdI.2KYOU encrypted
access-list 100 extended permit tcp any host 172.16.1.1
eq www
pager lines 24
mtu inside 1500
mtu outside 1500
monitor-interface inside
monitor-interface outside
icmp unreachable rate-limit 1 burst-size 1
asdm image flash:/asdm-522.bin
no asdm history enable
arp timeout 14400
static (inside,outside) 172.16.1.1 192.168.1.5 netmask
255.255.255.255
access-group 100 in interface outside
route outside 0.0.0.0 0.0.0.0 172.16.1.3 1
timeout xlate 3:00:00
timeout conn 1:00:00 half-closed 0:10:00 udp 0:02:00
icmp 0:00:02
timeout sunrpc 0:10:00 h323 0:05:00 h225 1:00:00 mgcp
0:05:00 mgcp-pat 0:05:00
timeout sip 0:30:00 sip_media 0:02:00 sip-invite 0:03:00
sip-disconnect 0:02:00
timeout uauth 0:05:00 absolute
no snmp-server location
no snmp-server contact
telnet timeout 5
ssh timeout 5
!
class-map inspection_default
match default-inspection-traffic
!
ļ
```

```
policy-map type inspect dns preset_dns_map
parameters
 message-length maximum 512
policy-map global_policy
class inspection_default
 inspect dns preset_dns_map
 inspect ftp
 inspect h323 h225
 inspect h323 ras
 inspect netbios
 inspect rsh
 inspect rtsp
 inspect skinny
 inspect esmtp
 inspect sqlnet
 inspect sunrpc
 inspect tftp
 inspect sip
 inspect xdmcp
1
service-policy global_policy global
: end
プライマリASA:Context2の設定
ASA/context2(config)#show running-config
: Saved
ASA Version 7.2(3)
1
hostname context2
enable password 8Ry2YjIyt7RRXU24 encrypted
names
1
interface inside_context2
nameif inside
security-level 100
!--- Configure the active and standby IP's for the
logical inside !--- interface of the context2. ip
address 192.168.2.1 255.255.255.0 standby 192.168.2.2
1
interface outside_context2
nameif outside
security-level 0
!--- Configure the active and standby IP's for the
logical outside !--- interface of the context2. ip
address 172.16.2.1 255.255.255.0 standby 172.16.2.2
1
passwd 2KFQnbNIdI.2KYOU encrypted
access-list 100 extended permit tcp any host 172.16.2.1
eq www
pager lines 24
mtu inside 1500
mtu outside 1500
monitor-interface inside
monitor-interface outside
icmp unreachable rate-limit 1 burst-size 1
```

```
asdm image flash:/asdm-522.bin
no asdm history enable
arp timeout 14400
static (inside,outside) 172.16.2.1 192.168.2.5 netmask
255.255.255.255
access-group 100 in interface outside
route outside 0.0.0.0 0.0.0.0 172.16.2.3 1
timeout xlate 3:00:00
timeout conn 1:00:00 half-closed 0:10:00 udp 0:02:00
icmp 0:00:02
timeout sunrpc 0:10:00 h323 0:05:00 h225 1:00:00 mgcp
0:05:00 mgcp-pat 0:05:00
timeout sip 0:30:00 sip_media 0:02:00 sip-invite 0:03:00
sip-disconnect 0:02:00
timeout uauth 0:05:00 absolute
no snmp-server location
no snmp-server contact
telnet timeout 5
ssh timeout 5
1
class-map inspection_default
match default-inspection-traffic
1
policy-map type inspect dns preset_dns_map
parameters
 message-length maximum 512
policy-map global_policy
class inspection_default
 inspect dns preset_dns_map
 inspect ftp
 inspect h323 h225
 inspect h323 ras
 inspect netbios
 inspect rsh
 inspect rtsp
 inspect skinny
 inspect esmtp
 inspect sqlnet
 inspect sunrpc
 inspect tftp
 inspect sip
 inspect xdmcp
1
service-policy global_policy global
: end
プライマリ ASA
ASA(config)#show running-config
: Saved
ASA Version 7.2(3) <system>
!
 !--- Use the firewall transparent command !--- in
global configuration mode in order to !--- set the
firewall mode to transparent mode.
firewall transparent
hostname ASA
enable password 8Ry2YjIyt7RRXU24 encrypted
no mac-address auto
```

```
interface Ethernet0
interface Ethernet0.1
vlan 2
!
interface Ethernet0.2
vlan 4
!
interface Ethernet1
!
interface Ethernet1.1
vlan 3
!
interface Ethernet1.2
vlan 5
!
!--- Configure "no shutdown" in the stateful failover
interface as well as !--- LAN Failover interface of both
Primary and secondary ASA/PIX. interface Ethernet2
description STATE Failover Interface
!
interface Ethernet3
description LAN Failover Interface
1
interface Ethernet4
shutdown
!
interface Ethernet5
shutdown
class default
 limit-resource All 0
 limit-resource ASDM 5
 limit-resource SSH 5
 limit-resource Telnet 5
!
ftp mode passive
pager lines 24
failover
failover lan unit primary
!--- Command to assign the interface for LAN based
failover failover lan interface LANFailover Ethernet3
!--- Configure the Authentication/Encryption key
failover key *****
failover link stateful Ethernet2
!--- Configure the active and standby IP's for the LAN
based failover failover interface ip LANFailover
10.1.0.1 255.255.255.0 standby 10.1.0.2
failover interface ip stateful 10.0.0.1 255.255.255.0
standby 10.0.0.2
failover group 1
failover group 2
 secondary
no asdm history enable
arp timeout 14400
console timeout 0
admin-context admin
context admin
 config-url flash:/admin.cfg
!
```

```
context context1
 allocate-interface Ethernet0.1 inside_context1
 allocate-interface Ethernet1.1 outside_context1
 config-url flash:/context1.cfg
  join-failover-group 1
!
context context2
 allocate-interface Ethernet0.2 inside_context2
 allocate-interface Ethernet1.2 outside_context2
 config-url flash:/context2.cfg
  join-failover-group 2
!
prompt hostname context
Cryptochecksum: d41d8cd98f00b204e9800998ecf8427e
: end
セカンダリ ASA
ASA#show running-config
failover
failover lan unit secondary
failover lan interface LANFailover Ethernet3
failover key *****
failover interface ip LANFailover 10.1.0.1 255.255.255.0
standby 10.1.0.2
```

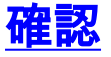

### <u>show failover コマンドの使用</u>

このセクションでは、show failover コマンドの出力について説明しています。各ユニットで、 show failover コマンドを使用してフェールオーバー ステータスを確認できます。

### プライマリ ASA

ASA(config-subif) #show failover Failover On Cable status: N/A - LAN-based failover enabled Failover unit Primary Failover LAN Interface: LANFailover Ethernet3 (up) Unit Poll frequency 15 seconds, holdtime 45 seconds Interface Poll frequency 5 seconds, holdtime 25 seconds Interface Policy 1 Monitored Interfaces 4 of 250 maximum Version: Ours 7.2(3), Mate 7.2(3) Group 1 last failover at: 06:12:45 UTC Jan 17 2009 Group 2 last failover at: 06:12:43 UTC Jan 17 2009 This host: Primary Crown 1 Stata. Nating

| Group | T | State.       | ACLIVE        |
|-------|---|--------------|---------------|
|       |   | Active time: | 359610 (sec)  |
| Group | 2 | State:       | Standby Ready |
|       |   | Active time: | 3165 (sec)    |
|       |   |              |               |

context1 Interface inside (192.168.1.1): Normal
context1 Interface outside (172.16.1.1): Normal

context2 Interface inside (192.168.2.2): Normal context2 Interface outside (172.16.2.2): Normal Other host: Secondary Group 1 State: Standby Ready Active time: 0 (sec) Active State: Group 2 Active time: 3900 (sec) context1 Interface inside (192.168.1.2): Normal context1 Interface outside (172.16.1.2): Normal context2 Interface inside (192.168.2.1): Normal context2 Interface outside (172.16.2.1): Normal Stateful Failover Logical Update Statistics Link : stateful Ethernet2 (up) Stateful Obj xmit xerr rcv rerr 48044 0 48042 0 0 0 General 48040 1 48040 sys cmd 1 up time 0 0 RPC services 0 0 0 0 0 0 TCP conn 0 0 0 UDP conn 0 0 0 0 2 0 0 0 0 0 Xlate\_Timeout 0 Logical Update Queue Information Cur Max Total 1 72081 1 48044 Recv Q: 0 0 Xmit Q: セカンダリ ASA ASA(config)#**show failover** Failover On Cable status: N/A - LAN-based failover enabled Failover unit Secondary Failover LAN Interface: LANFailover Ethernet3 (up) Unit Poll frequency 15 seconds, holdtime 45 seconds Interface Poll frequency 5 seconds, holdtime 25 seconds

Interface Policy 1 Monitored Interfaces 4 of 250 maximum Version: Ours 7.2(3), Mate 7.2(3) Group 1 last failover at: 06:12:46 UTC Jan 17 2009 Group 2 last failover at: 06:12:41 UTC Jan 17 2009

This host: Secondary Group 1 State: Standby Ready Active time: 0 (sec) Group 2 State: Active Active time: 3975 (sec) context1 Interface inside (192.168.1.2): Normal context1 Interface outside (172.16.1.2): Normal context2 Interface inside (192.168.2.1): Normal context2 Interface outside (172.16.2.1): Normal Other host: Primary Group 1 State: Active Active time: 359685 (sec) Standby Ready Group 2 State:

Active time: 3165 (sec)

context1 Interface inside (192.168.1.1): Normal context1 Interface outside (172.16.1.1): Normal context2 Interface inside (192.168.2.2): Normal context2 Interface outside (172.16.2.2): Normal Stateful Failover Logical Update Statistics Link : stateful Ethernet2 (up) xerr Stateful Obj xmit rcv rerr 940 0 General 942 2 940 0 940 2 sys cmd up time 0 0 0 0 RPC services 0 0 0 0 TCP conn 0 0 0 0 0 0 0 UDP conn 0 2 ARP tbl 0 0 0 Xlate\_Timeout 0 0 0 0 Logical Update Queue Information Cur Max Total Recv Q: 0 1 1419 Xmit Q: 0 1 940

状態を確認するには、show failover state コマンドを使用します。

## プライマリ ASA

ASA(config)#**show failover state** 

|                            | State         | Last | Failure | Reason | Date/Time |  |
|----------------------------|---------------|------|---------|--------|-----------|--|
| This host -                | Primary       |      |         |        |           |  |
| Group 1                    | Active        | None |         |        |           |  |
| Group 2                    | Standby Ready | None |         |        |           |  |
| Other host -               | Secondary     |      |         |        |           |  |
| Group 1                    | Standby Ready | None |         |        |           |  |
| Group 2                    | Active        | None |         |        |           |  |
| ====Configuration State=== |               |      |         |        |           |  |
| Sync Done                  |               |      |         |        |           |  |
| ====Communicati            | lon State===  |      |         |        |           |  |
| Mac set                    |               |      |         |        |           |  |

セカンダリ ユニット

#### ASA(config)#**show failover state**

Last Failure Reason Date/Time State This host - Secondary Group 1 Standby Ready None Group 2 Active None Other host - Primary Group 1 Active None Standby Ready None Group 2 ====Configuration State=== Sync Done - STANDBY ====Communication State=== Mac set フェールオーバー ユニットの IP アドレスを確認するには、show failover interface コマンドを使 用します。

プライマリ ユニット

```
ASA(config)#show failover interface

interface stateful Ethernet2

System IP Address: 10.0.0.1 255.255.255.0

My IP Address : 10.0.0.1

Other IP Address : 10.0.0.2

interface LANFailover Ethernet3

System IP Address: 10.1.0.1 255.255.255.0

My IP Address : 10.1.0.1

Other IP Address : 10.1.0.2

セカンダリ ユニット
```

#### ASA(config)#**show failover interface**

```
interface LANFailover Ethernet3
    System IP Address: 10.1.0.1 255.255.255.0
    My IP Address : 10.1.0.2
    Other IP Address : 10.1.0.1
interface stateful Ethernet2
    System IP Address: 10.0.0.1 255.255.255.0
    My IP Address : 10.0.0.2
    Other IP Address : 10.0.0.1
```

### <u>監視対象インターフェイスの表示</u>

監視対象インターフェイスのステータスを表示するには、次のようにします。シングル コンテキ スト モードの場合は、グローバル設定モードで show monitor-interface コマンドを入力します。 マルチコンテキスト モードの場合は、コンテキストに show monitor-interface を入力します。

**注:特定のイ**ンターフェイスでヘルスモニタリングを有効にするには、グローバルコンフィギュ レーションモードで<u>monitor-interfaceコ</u>マンドを使用します。

monitor-interface <if\_name>

## プライマリ ASA

```
ASA/context1(config)#show monitor-interface

This host: Secondary - Active

Interface inside (192.168.1.1): Normal

Interface outside (172.16.1.1): Normal

Other host: Secondary - Standby Ready

Interface inside (192.168.1.2): Normal

Interface outside (172.16.1.2): Normal

セカンダリ ASA
```

ASA/context1(config)#**show monitor-interface** This host: Secondary - Standby Ready Interface inside (192.168.1.2): Normal Interface outside (172.16.1.2): Normal Other host: Secondary - Active Interface inside (192.168.1.1): Normal Interface outside (172.16.1.1): Normal

注:フェールオーバーIPアドレスを入力しない場合は、show failoverコマンドでIPアドレスが 0.0.0.0と表示され、インターフェイスの監視は待機状態のままになま。フェールオーバーが機能 するには、フェールオーバー IP アドレスを設定する必要があります。フェールオーバーのさまざ まな状態の詳細については、『<u>show failover</u>』を参照してください。

## <u>実行コンフィギュレーションでのフェールオーバー コマンドの表示</u>

実行設定内のフェールオーバー コマンドを表示するには、次のコマンドを入力します。

hostname(config)#show running-config failover

すべてのfailover コマンドが表示されます。マルチ コンテキスト モードで稼働するユニットでは 、システム実行スペースで show running-config failover コマンドを入力します。デフォルト値を 変更していないコマンドを含めて、実行コンフィギュレーションでのフェールオーバー コマンド を表示するには、show running-config all failover コマンドを入力します。

フェールオーバー機能のテスト

フェールオーバー機能をテストするには、次の手順を実行します。

- アクティブユニットまたはフェールオーバーグループが、FTPを使用して期待どおりにトラ フィックを渡すことをテストします。たとえば、異なるインターフェイス上のホスト間でフ ァイルを送信するとします。
- 次のコマンドを使用して、強制的にスタンバイ ユニットにフェールオーバーさせます。ア クティブ/アクティブフェールオーバーの場合は、ホストを接続するインターフェイスを含 むフェールオーバーグループがアクティブになっているユニットで、次のコマンドを入力し ます。

hostname(config)#no failover active group\_id

- 3. 同じ2つのホスト間で別のファイルを送信するには、FTPを使用します。
- 4. テストが失敗した場合は、show failover command を入力してフェールオーバーのステータ スを調べます。
- 5. 終了したら、次のコマンドを使用してユニットまたはフェールオーバー グループをアクテ ィブ ステータスに戻すことができます。アクティブ/アクティブフェールオーバーの場合は 、ホストを接続するインターフェイスを含むフェールオーバーグループがアクティブになっ ているユニットで、次のコマンドを入力します。 hostname(config)#failover active group group\_id

強制的にスタンバイ ユニットをアクティブにするには、次のいずれかのコマンドを入力します。

フェールオーバー グループがスタンバイ ステートになっているユニットのシステム実行スペース で、次のコマンドを入力します。

hostname#failover active group group\_id

あるいは、フェールオーバー グループがアクティブ ステートになっているユニットのシステム実 行スペースで、次のコマンドを入力します。

#### システムでこのコマンドを入力すると、実行スペースによって、すべてのフェールオーバーグル ープがアクティブになります。

hostname#**failover active** 

<u>フェールオーバーの無効化</u>

フェールオーバーをディセーブルにするには、次のコマンドを入力します。

hostname(config)#no failover

アクティブ/スタンバイ ペアでフェールオーバーを無効にすると、再起動するまで各ユニットのア クティブとスタンバイのステートが保持されます。たとえば、スタンバイ ユニットはスタンバイ モードのままなので、どちらのユニットでもトラフィックの受け渡しが開始されません。スタン バイ ユニットをアクティブにするには(フェールオーバーがディセーブルになっている場合でも )、「<u>強制フェールオーバー</u>」セクションを参照してください。

アクティブ/アクティブ ペアでフェールオーバーを無効にすると、どのユニットが優先に設定され ているかに関係なく、フェールオーバー グループは現在アクティブになっているユニットでアク ティブ状態のままになります。システム実行スペースで no failover コマンドを入力できます。

### <u>障害ユニットの復元</u>

障害が発生したアクティブ/アクティブ フェールオーバー グループを非障害ステートに復元する には、次のコマンドを入力します。

hostname(config)#failover reset group group\_id

障害状態のユニットを障害解除状態に復元した場合、ユニットは自動的にはアクティブになりま せん。(強制的または通常の)フェールオーバーによってアクティブにされるまで、復元された ユニットまたはグループはスタンバイ状態のままになります。 ただし、preempt コマンドを使用 して設定されているフェールオーバー グループは例外です。以前アクティブであり、フェールオ ーバー グループが preempt コマンドを使用して設定されていて、障害が発生したユニットが優先 ユニットである場合、そのフェールオーバー グループはアクティブになります。

## <u>トラブルシュート</u>

フェールオーバーが発生すると、両方のセキュリティ アプライアンスからシステム メッセージが 送信されます。このセクションでは、次の項目について説明します。

- 1. フェールオーバーのシステム メッセージ
- 2. <u>デバッグ メッセージ</u>
- 3. <u>SNMP</u>

## <u>フェールオーバーのシステム メッセージ</u>

セキュリティ アプライアンスでは、フェールオーバーに関連する多数のシステム メッセージが優 先レベル 2 で発行され、これは重大な状態を示しています。これらのメッセージを表示するには 『<u>Cisco セキュリティ アプライアンスのロギング設定とシステム ログ メッセージ</u>』を参照して 、ロギングを有効にし、システム メッセージの説明を参照してください。

**注:スイッチオ**ーバー内では、フェールオーバーによってインターフェイスが論理的にシャット ダウンされ、syslog 411001および411002メッセージが**生成さ**れます。これは正常な動作です。

<u>Primary Lost Failover communications with mate on interface interface\_name(プラ</u> <u>イマリで、インターフェイス interface\_name のペアの相手とのフェールオーバー</u> 通信が失われた)

このフェールオーバー メッセージは、フェールオーバー ペアのうちの片方のユニットがペアのも う一方のユニットと通信できなくなっている場合に表示されます。セカンダリ ユニットが問題で あれば、「Primary」の箇所は「Secondary」と表示されます。

(Primary) Lost Failover communications with mate on interface interface\_name

指定したインターフェイスに接続されているネットワークが正しく機能することを確認します。

## <u> デバッグ メッセージ</u>

デバッグ メッセージを表示するには、debug fover コマンドを入力します。詳細については、『 <u>Cisco セキュリティ アプライアンス コマンド リファレンス、バージョン 7.2』を参照してくださ</u> <u>い。</u>

注:デバッグ出力はCPUプロセスで高い優先順位が割り当てられるため、システムのパフォーマンスに大きく影響する可能性があります。このため、debug fover コマンドの使用は、特定の問題のトラブルシューティングまたは Cisco テクニカルサポート要員とのトラブルシューティング セッション中だけにしてください。

### <u>SNMP</u>

フェールオーバーに対する SNMP syslog トラップを受け取るには、SNMP トラップを SNMP 管 理ステーションに送信するように SNMP エージェントを設定し、syslog ホストを定義して、 Cisco syslog MIB を SNMP 管理ステーションにコンパイルします。詳細については、『Cisco セ キュリティ アプライアンス コマンド リファレンス、バージョン 7.2』で、snmp-server コマンド と logging コマンドを参照してください。

### <u>フェールオーバー ポーリング時間</u>

フェールオーバー ユニットのポーリング時間とホールド時間を指定するには、グローバル コンフ ィギュレーション モードで、failover politime コマンドを発行します。

failover polltime unit msec [time] は、hello メッセージをポーリングしてスタンバイ ユニットの存 在を調べる時間間隔を表しています。

同様に、failover holdtime unit msec [time] は、フェールオーバー リンクでユニットが hello メッ

セージを受信するはずの時間枠を示しており、この時間が経過すると、ピア ユニットで障害が発 生したものと宣言されます。

詳細については、『<u>failover polltime</u>』を参照してください。

<u>警告:フェールオーバー メッセージの複合化に失敗しました。</u>

#### エラー メッセージ :

Failover message decryption failure. Please make sure both units have the same failover shared key and crypto license or system is not out of memory この問題はフェールオーバーのキー設定が原因で発生します。この問題を解決するには、フェールオーバー キーを削除し、新規の共有キーを設定します。

## 関連情報

- Cisco ASA 5500 シリーズ適応型セキュリティ アプライアンス
- <u>Cisco PIX Firewall ソフトウェア</u>
- Firewall Services Module (FWSM; ファイアウォール サービス モジュール)フェールオーバ 一設定
- FWSM フェールオーバー トラブルシューティング
- Cisco Secure PIX ファイヤウォール でのフェールオーバーの仕組み
- <u>テクニカル サポートとドキュメント Cisco Systems</u>